## How to Upload assignment on Moodle

1. Login to <a href="http://elearning.unifiji.ac.fj/moodle/">http://elearning.unifiji.ac.fj/moodle/</a>

There is 2 ways to login

Option 1 – use the upper right hand corner to login

Option 2 – use the box on the bottom left hand corner

| C O Not secure elearning,unifiji.ac.fj/moodle/ Wiki Documentation Helpdesk Ticket | 0~ x 👔                               |
|-----------------------------------------------------------------------------------|--------------------------------------|
| eLearn                                                                            | •) Log in<br>Option 1<br>Use this t  |
|                                                                                   |                                      |
|                                                                                   |                                      |
| Username / email                                                                  | Welcome to                           |
|                                                                                   | Innovative O Drning                  |
| Password                                                                          | Learning <b>E -   E d         Iy</b> |
| Remember username                                                                 | at Onlight                           |
| Log in                                                                            |                                      |
| Lost password?                                                                    |                                      |
|                                                                                   |                                      |
|                                                                                   |                                      |
| Use this to login                                                                 |                                      |
|                                                                                   |                                      |

Once you login into Moodle the courses outline will show. Please click on the course , you intend to upload the assignment to

|                                    | .unifiji.ac.fj                                     | Social networks |
|------------------------------------|----------------------------------------------------|-----------------|
| MAIN MENU I III                    | Welcome to<br>Innovative<br>Learning<br>at Unifiji | e-learning      |
|                                    |                                                    |                 |
| # Home                             | My courses                                         | •               |
| Clashboard  Site pages  My courses | Orientation: Welcome to Moodle                     |                 |
| Drientation                        | All courses                                        |                 |

 Once you click on the course, another screen will appear showing assessment content. Please refer below

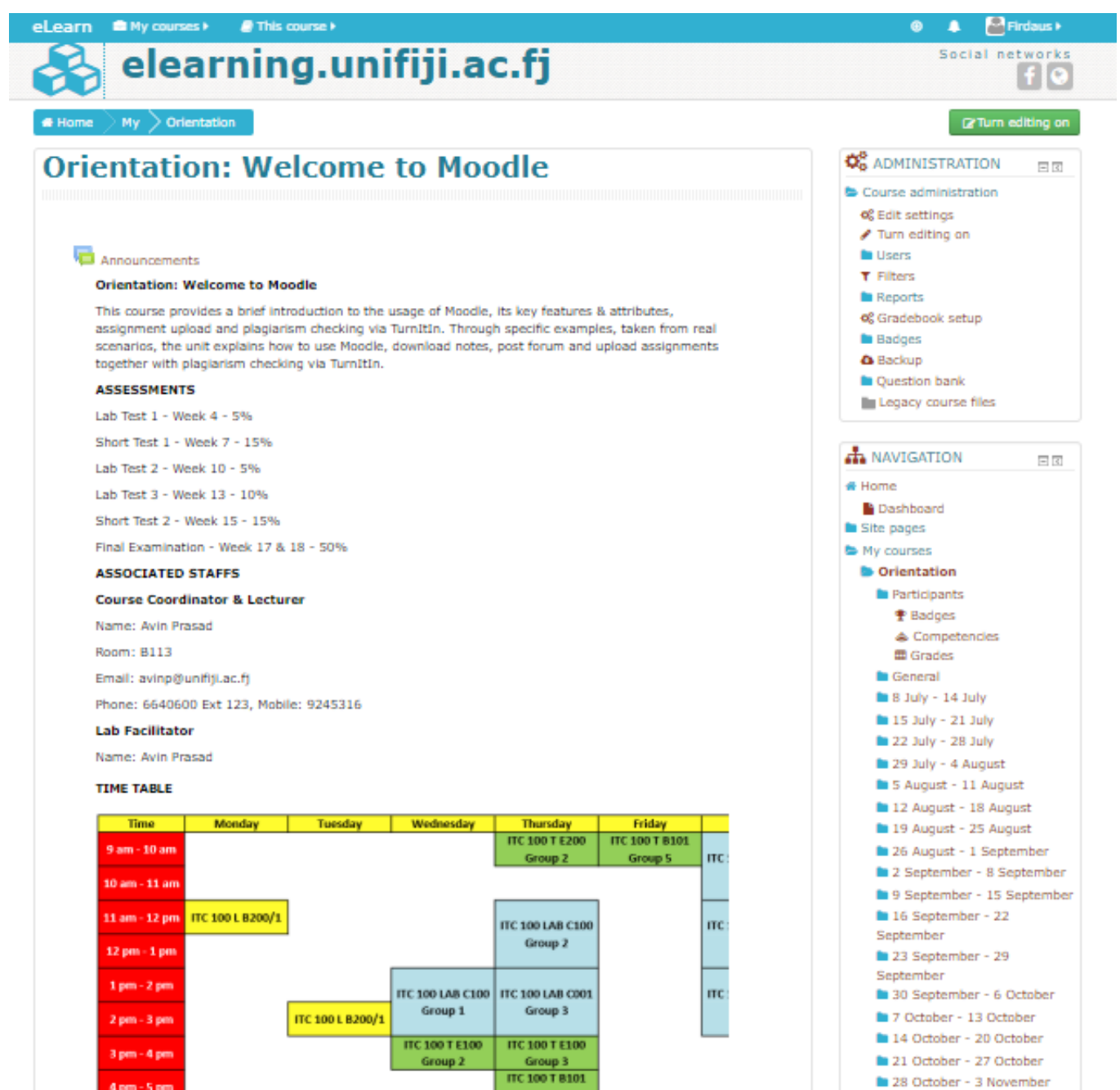

4. If you are first time users, the Turnitin agreement will appear. Please refer below

| My Submissions            |                                                     |                                                |                              |                   |
|---------------------------|-----------------------------------------------------|------------------------------------------------|------------------------------|-------------------|
| You must accept the la    | <u>test Turnitin User Agre</u><br><u>to read an</u> | eement before you can<br>ad accept the Agreeme | n make a submission.<br>ent. | Please click here |
| Part 1                    |                                                     |                                                |                              |                   |
| Title                     | Start Date                                          | Due Date                                       | Post Date                    | Marks Available   |
| Major Assignment - Part 1 | 23 Sep 2019 - 08:00                                 | 30 Sep 2019 - 00:00                            | 23 Sep 2019 - 08:00          | 30                |
|                           |                                                     |                                                | 🔁 Refr                       | esh Submissions   |
|                           |                                                     |                                                |                              |                   |

5. Upon clicking on the agreement , the below shall occur , please read through it and than click on "I agree"

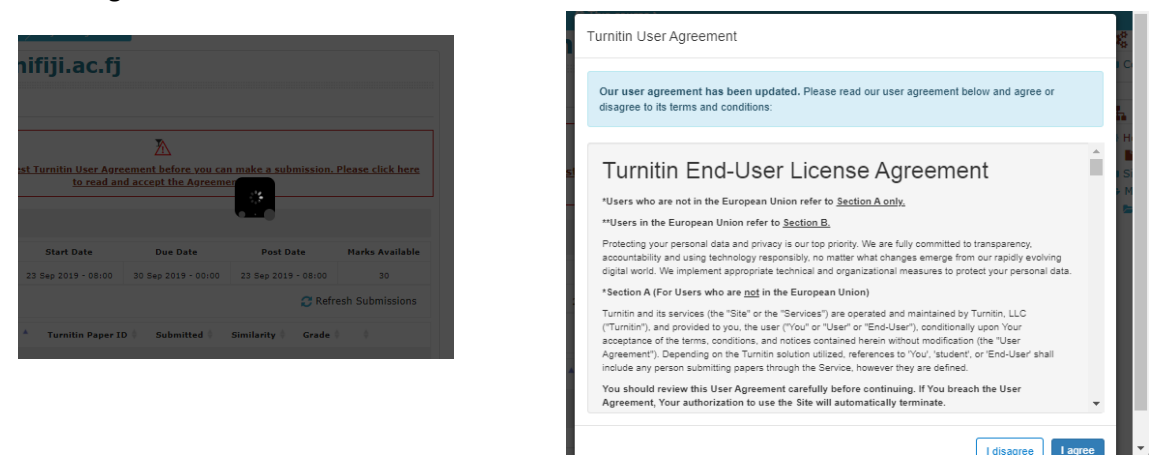

6. Upon clicking on "I agree" the below screen shall appear

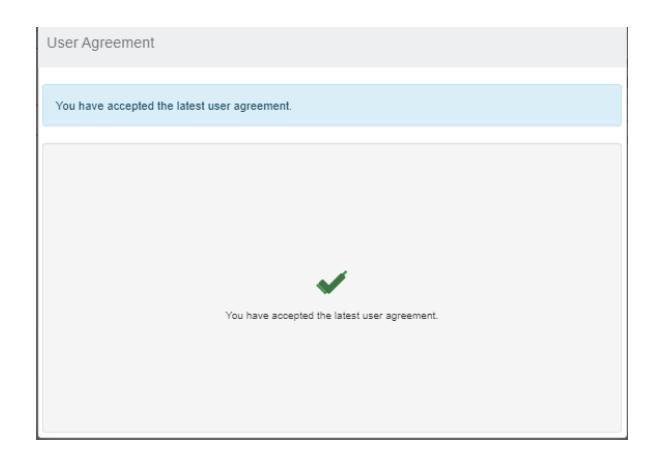

7. Please go through the content and look for the assessment , you intent to upload and click on it

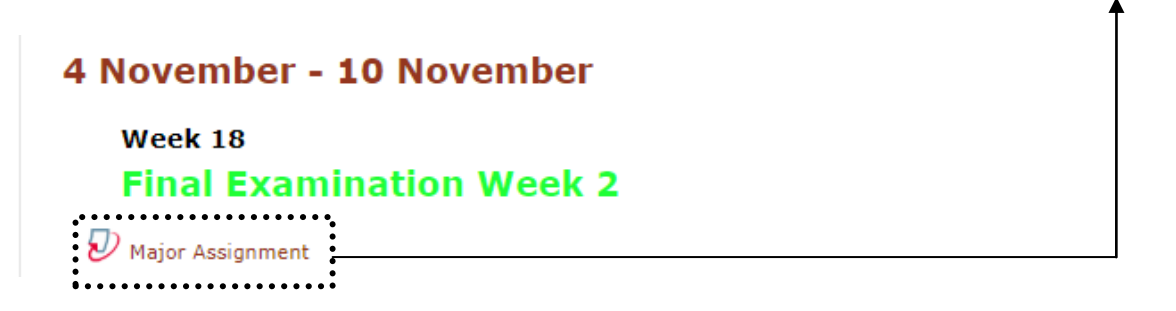

8. Upon clicking on the link the below window will open , please click on submit paper upload icon

1

| Submit Paper 🏠 | Submission<br>Title | ▲ Turnitin<br>Paper ID | Submitted 🗍 | Similarity | Grade 🗄 |                |
|----------------|---------------------|------------------------|-------------|------------|---------|----------------|
|                | <br>                |                        |             |            |         | Submit Paper 🚹 |

9. Upon clicking on the upload paper icon , the below windows will open

| <ul> <li>Submit Paper</li> </ul> |                                                          |
|----------------------------------|----------------------------------------------------------|
| Submission Title* 🕐              |                                                          |
| File to Submit 🕐                 | Maximum size for new files: 10MB, maximum attachments: 1 |
|                                  |                                                          |
|                                  | > 🔛 Files                                                |
|                                  |                                                          |
|                                  | You can drag and drop files here to add them.            |
|                                  | Add Submission                                           |
|                                  | There are required fields in this form marked •.         |

- 10. For uploading file, there is 2 options please refer below :
  - a. Option 1
    - i. Drag and drop on the space provided.

|                             | 88 =              |
|-----------------------------|-------------------|
| > 🚞 Files                   |                   |
| -                           |                   |
| You can drag and drop files | here to add them. |
| L                           |                   |

## b. Option 2

| I. Click on the file optic | ► | i. Cli | ck on | the | file | optio | n |
|----------------------------|---|--------|-------|-----|------|-------|---|
|----------------------------|---|--------|-------|-----|------|-------|---|

| Submission Title* 🦉 | You must include a title for this submission  |         |
|---------------------|-----------------------------------------------|---------|
| File to Submit 🔇    | Maximum size for new files: 10MB              | maximum |
|                     |                                               | 8       |
|                     | ▶ 🔛 Files                                     |         |
|                     | · · · · · · · · · · · · · · · · · · ·         |         |
|                     | ▶ ■                                           |         |
|                     | You can drag and drop files here to add them. |         |
|                     |                                               |         |

- ii. Another screen will open (please refer below )
- iii. Click on choose file, you can search the path and select the file, you wish to upload.
- iv. After selecting the file , please click on "upload the file"

|                 |                                                   | File picker                                                        | X     |
|-----------------|---------------------------------------------------|--------------------------------------------------------------------|-------|
| n Server files  |                                                   |                                                                    | # 🗐 🖓 |
| m Recent files  |                                                   |                                                                    |       |
| 🖭 Upload a file |                                                   |                                                                    |       |
| n Private files | Attachment<br>Save as<br>Author<br>Choose license | Choose File No file chosen<br>Firdaus Irfan<br>All rights reserved |       |
|                 |                                                   | Upload this file                                                   |       |
|                 |                                                   |                                                                    |       |
|                 |                                                   |                                                                    |       |

11. Once file is uploaded, something to similar the below screen shall appear, click on **submission**. This might take few minutes , depending on the item size and internet connection

| File to | Submit 🕐 | Maximum size for new files: 10MB, maximum attachm |
|---------|----------|---------------------------------------------------|
|         |          | NOTICE IT lab.pdf                                 |
|         |          | Add Submission                                    |

## **Important Notes:**

- 1. Files are recommended to be below 2MB. However 10MB is the maximum limit.
- 2. The bigger the file, the more time it will take to upload.
- 3. The URL for Moodle is <u>http://elearning.unifiji.ac.fj/moodle/</u>
- 4. If you need to re-submit one assessment again, there is no need to delete the current assessment in the Moodle. Once you upload the correct assessment than the previous one will be deleted by the system.
- 5. However please take note that there is 24 hour process for plagiarism checking.
- 6. Each assignment upload will take 24 hours plagiarism checking process regardless how many times the upload is being done. For eg, 1<sup>st</sup> assignment uploaded on the 15<sup>th</sup> Sept, will take 24 hour process, than a resubmit was done on the same assignment on the 20<sup>th</sup> Sept, the 24 hour process will take place again.
- 7. The icon  $\checkmark$  will **NOT appear** if the **submission date is over**. For this you need to liaise directly with your lecturer.